# MOMENTO

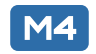

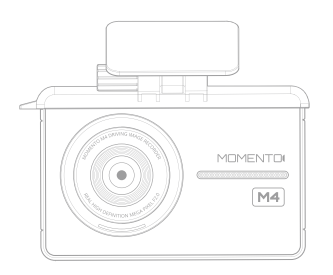

### **MD-4200 USER'S MANUAL**

HD Driving Image Recorder

www.momentocam.com

### Before Using MOMENTO's MD-4200

- Copyright laws prohibit this manual to be copied, modified or translated without the written consent of MOMENTO.
- The contents in this manual can be changed or modified due to technical errors or improvements therefore we cannot guarantee the manual's precise information.
- MOMENTO has the right to change or modify the product and manual contents at anytime without prior notice for improvements or customization.

#### < CAUTION >

- MOMENTO is not responsible for damages that can occur from using unauthorized parts and accessories other than from the manufacturer.
- It is dangerous to operate this device while driving.
- The device and the recorded videos are intended for personal use and reference only.
- Based on the user's setting and environment, please be informed that the device may NOT record videos of all accidents.
- Please test the Micro SD card for errors frequently and because it is
- a consumable item, it should be replaced periodically.
- Handle the device with care.
- Install the device where it doesn't interfere the driver's vision.
- Check for local driving rules before installing the device (as it may be different according to each region).
- Do not use wet hands when operating this device.
- Please use this device with the original parts provided from the manufacturer.

### -Table of Contents

- 1. Warning and Caution .....5
- 2. Product Features ......9
- 3. Product Overview ......12
- 4. Device Installation ......16

#### 5. Basic Operation ......21

- Using the Touch Screen
- Device Control
- LED Indicator Light
- File List Management
- Firmware Update

#### 6. PC Viewer ......36

### 7. Others ......46

- Product Specifications
- Troubleshooting
- Warranty
- FCC Statement

# 01 Warning and Caution

MOMENTO

### Warning and Caution

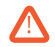

These cautions are provided for user's safety and prevent damages in the device. Please take the time to read the manual for proper product usage.

| Marning | Information to prevent factors that can cause physical damage |
|---------|---------------------------------------------------------------|
| Caution | Information to prevent service errors or system damage        |

### Warning

- Do not disassemble, repair, or remodel the device this can cause an electric shock.
- Unplug the power cable if you smell something burning , smoke coming out or anything unusual.
- Do not spray water or liquid on the device as the device will not function properly.
- Handle the device with care.
- Plug the power cable all the way in to make sure it is connected to the device.
- Do not use damaged power cable.
- Do not cut, bend, or mishandle the power cable.
- Place the device and the cables away from heat or expose to high temperature.
- If the device is not being used for a long period of time disconnect the power cable from the main device.
  - as this can cause battery discharge in the vehicle.
- Do not use the device next to flammable liquids or gas.
- It is dangerous to operate this device while driving.
- Use only the voltage that is provided for this device.
- Do not apply extreme force and place heavy items on the device and the power cable.
- Do not use wet hands when operating this device.

### Warning and Caution

### Caution

- Always keep the camera lens cleaned.
- Make sure the device is firmly mounted during installation as it has a tendency to shift when driving over speed bumps or unpaved roads.
- If the device breaks, call or bring it to a service center.

Do not touch the device as your hands might get hurt from the broken parts.

- Do not use the device for a long period of time with the vehicle's engine turned off.
- Collision recording may not be enabled if the impact is very minor.
- Install the hardwire cable through a professional installer.
- Use this device only with the original parts provided from the manufacturer.
- Reception of the GPS signal can be affected by the weather, environment, or road conditions.
- Install the device where it does not interfere with the driver's view.
- Do not apply excessive force on the Micro SD card or insert it in the wrong direction.
- Store Micro SD card separately when an accident occurs or if the device is not operating properly.
- Stay away from parking in areas with direct sunlight.
- The resolution quality of the video can be affected by the environmental conditions.
- Maintain the device and the power cable in a safe area.
- Do not use the device in high temperature or humidity.
- The recommended operating temperature is -20° ~ 60°C / -4° ~ 140°F.
- Windows of the vehicle should be always cleaned to use the device at best.
- Contact customer service if you feel the device is not working properly.

### -Warning and Caution

### Caution

- Do not use a pin or a nail to push the LCD.
- Do not use excessive force when using the control buttons.
- Do not use chemicals to clean the device.
- Keep the product away from children and pets.

# 02 Product Features

MOMENTO

### **Product Features**

3.5" TFT LCD

Provides high clarity and extreme brightness.

#### Format Free Technology

Provides automatic memory format and maximizes the stability and minimizes file errors of Micro SD Card.

Automaticlly overwrites files when storage capacity is needed.

#### PIP Multi Screen

Multi Screen feature allows you to view front / rear view screens simultaneously.

Audio / Voice Guide

Provides voice guide and alert sounds / messages.

#### Micro SD Card Format

Micro SD card can be formatted directly using the device

#### Front / Rear LED

Notifies the driver recording mode while driving, or parking.

3 Axis Acceleration Sensor

Embedded G-Sensor senses the collisions and records them.

Various Recording

Continuous, Incident-Continuous, Incident-Parking, Parking, Manual Recording types.

Battery Discharge

Measures the voltage (battery) real time and prevents the vehicle from being discharged.

### Product Features

Operation Temperature Sensor

Automatically senses over heating and high temperature of the devices and shuts off the power for protection.

PC Viewer

PC Viewer for Windows is used to watch recorded videos.

Location and Speed Limit Sensor

Provides information about the vehicle's location and speed.

Compatible with Google Map and allows to check travel routes.

Front Vehicle Move Alert (FVMA)

Alerts the driver when the front vehicle starts to move from a complete stop.

# **03** Product Overview

MOMENTO

## Product Overview

### Package Components

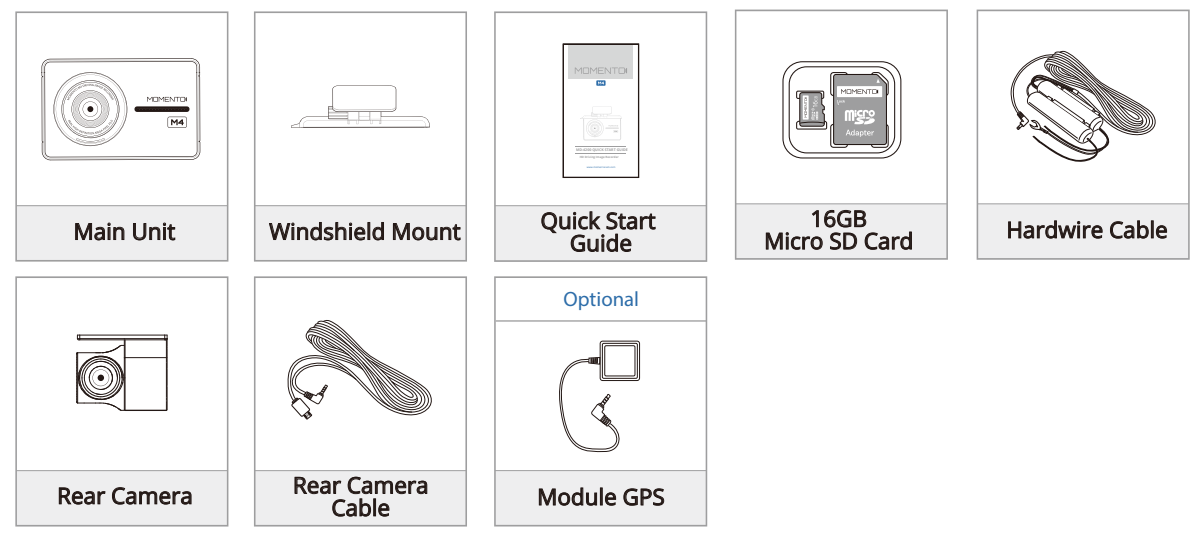

- \* Check for any missing components.
- \* The product and manual contents can be changed or modified at anytime without prior notice for improvements or customization.
- \* Additional components are sold separately.

### Product Overview

### Main Unit (Front Camera)

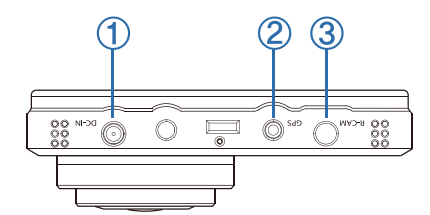

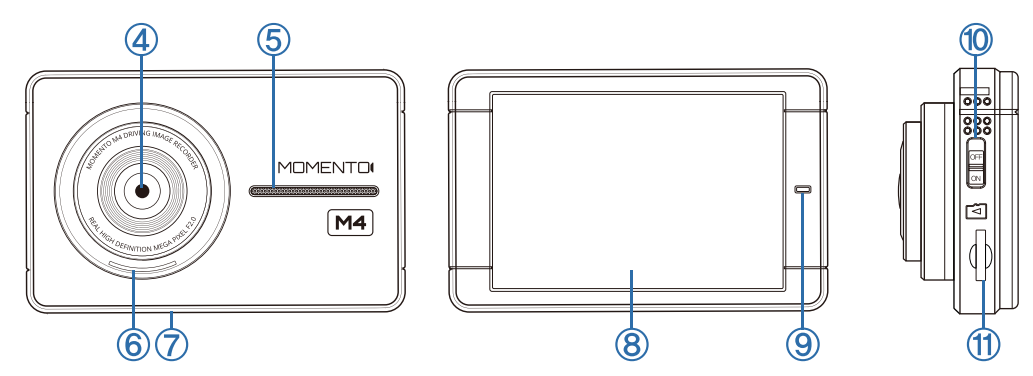

## -Product Overview

| ① DC-IN        | Power cable port                                            |
|----------------|-------------------------------------------------------------|
| ② GPS Port     | GPS module port                                             |
| ③ R-CAM        | Rear camera port                                            |
| ④ Camera Lens  | Front camera for video recording                            |
| Speaker        | Voice guidance                                              |
| 6 Front LED    | Indicates vehicle is equipped with dash cam                 |
| ⑦ Microphone   | Voice and audio record                                      |
| ⑧ LCD Screen   | Live view, playback, menu operation                         |
| (9) LED        | Feature operation indicator light                           |
| 1 Power Button | ON/OFF button                                               |
| Micro SD Card  | Memory card slot (please check for insert/remove direction) |

MOMENTO

#### < CAUTION >

- It is dangerous to operate this device while driving.
- Please check if the Micro SD card is inserted correctly before connecting to power.
- Make sure the installation area is clean.
- Disconnect the power cable if you are not using the device for a long period of time.
- Handle the device with care.
- Do not drop the product as it may not function properly.
- Please make sure that the device is used in the suggested operating temperatures between -4° ~ 140°F.
- During extreme high temperatures or hot weathers, parking indoors is suggested.

#### 1) Main Camera Installation

Insert / Remove Micro SD Card

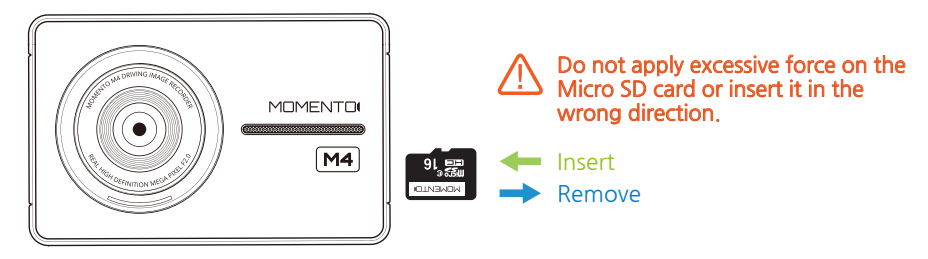

- ▶ Refer to the above image and check the direction before inserting the Micro SD card into the slot.
- ▶ Push the Micro SD card all the way.
- > You will here a voice guide that the Micro SD card has been inserted correctly when the power is on.

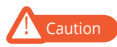

\* Push the Micro SD card until you here a click sound or recording will not start.

- \* Make sure there are no particles on the Micro SD card.
- \* It is recommended to use the Micro SD card with this device only.
- \* Do not remove the Micro SD card when the device is operating.

#### 1) Main Camera Installation

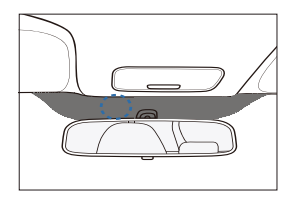

#### ① Installation Location

Before installation, make sure the engine is turned off. Clean the area where the product will be installed. **\*\* Do not install the device where it interferes with the driver's vision.** 

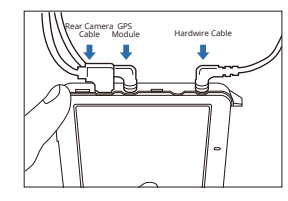

#### ④ Connecting Cables

Connect all the related cables (rear camera, GPS, power) and adjust the camera angle accordingly.

Make sure the cables of different devices(navigation, GPS, and others) do not overlap with each other.

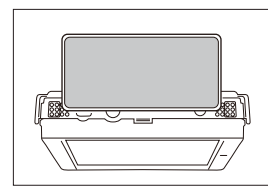

② Connecting the Device and Mount Align and attach the device to the bottom holes of the mount.

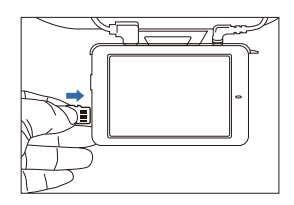

#### 6 Inserting the Micro SD Card

Insert the Micro SD card into the Micro SD card slot in the direction as shown in the left image.

\* Do not apply excessive force on the Micro SD card or insert it in the wrong direction.

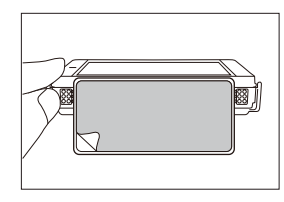

#### 3 Attaching the Camera

Remove the double-sided tape and attach the camera.

#### 2) Rear Camera Installation

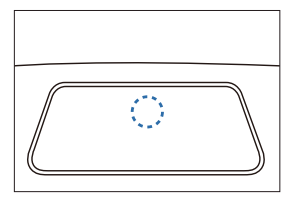

#### ① Installation Location

Before installation, make sure the engine is off. Clean the area where the camera will be installed.

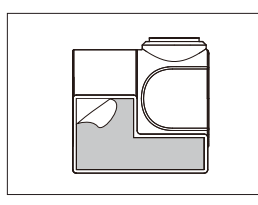

#### ② Attaching the Camera

Remove the double-sided tape and attach the camera.

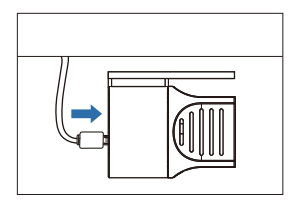

#### ③ Connecting Cables

Connect rear camera cable and adjust the camera angle accordingly.

# **05** Basic Operation

MOMENTO

### 1) Live View

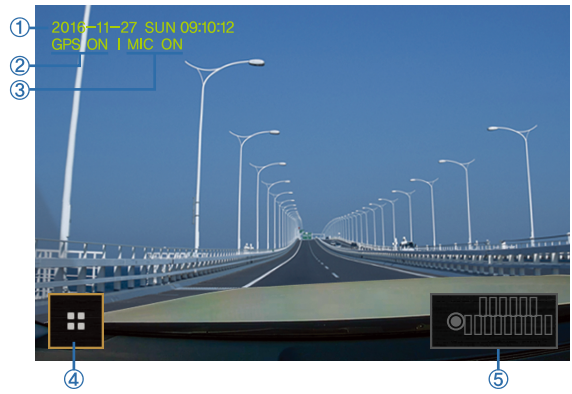

| * | Touch the LCD to use front view / rear view /PIP features         |
|---|-------------------------------------------------------------------|
|   | (Rear camera needs to be connected for rear view feature to work) |

| 1 | Current Date and Time                                                                                       |
|---|----------------------------------------------------------------------------------------------------|
|   | Main Menu $\rightarrow$ System Settings $\rightarrow$ Time Settings * Automatic setting if GPS is connected |
| 0 | GPS Status                                                                                                  |
|   | GPS ON / OFF                                                                                                |
|   | Voice & Audio Record                                                                                        |
| 3 | Main menu $\rightarrow$ MIC ON/OFF<br>MIC ON : recording / MIC OFF : not recording                          |
|   | Main Menu                                                                                                   |
| 4 | Main menu screen                                                                                            |
| ß | Manual Recording                                                                                            |
| 9 | Start manual record                                                                                         |

#### 2) Screen Saver

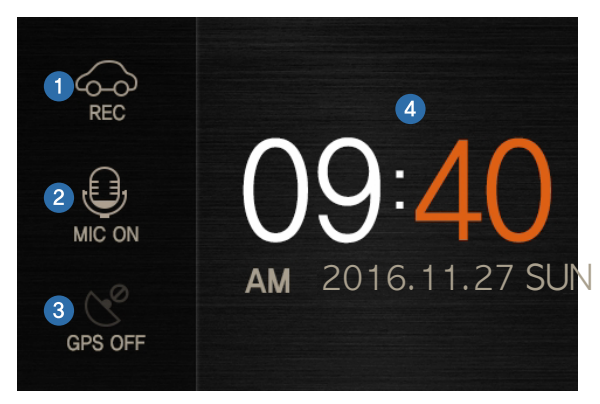

- $\blacktriangleright$  Turn ON Screen Saver Mode  $\rightarrow$  Main Menu  $\rightarrow$  LCD Time Out : Clock
- ► Touch screen to go back to Live View Screen

| 1 | Recording Status                                            |
|---|-------------------------------------------------------------|
|   | REC : continuous record<br>EVENT : incident / manual record |
|   | Voice & Audio Recording Status                              |
| 0 | MIC ON : recording<br>MIC OFF : not recording               |
| 3 | GPS Signal Status                                           |
|   | GPS ON / OFF                                                |
| 4 | Current Time and Date                                       |
|   | Shows current time and date                                 |
|   |                                                             |

#### 3) Main Screen

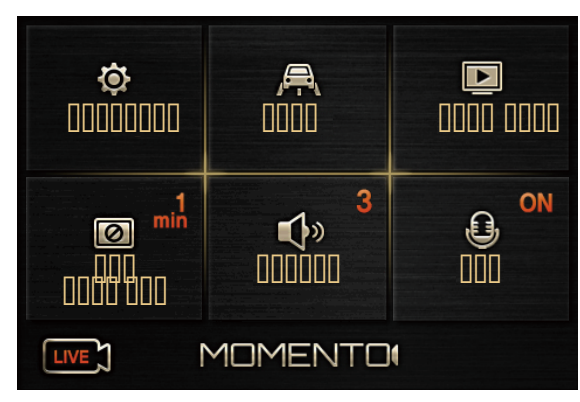

\* Recording stops in Settings, ADAS, File List.

| 1 | Settings                                                       |
|---|----------------------------------------------------------------|
|   | Main menu settings                                             |
|   | → System Settings / Dashcam Settings / F/W version             |
|   | ADAS                                                           |
| 2 | ADAS menu settings                                             |
|   |                                                                |
| a | File List                                                      |
| • | List of recorded files                                         |
|   | LCD Time Out                                                   |
| 4 | LCD screen off setting menu                                    |
|   | $\rightarrow$ 30sec / 1min / 3min / clock / always on          |
|   | Volume                                                         |
| 6 | Changes the volume level (5=loudest)                           |
|   | $\rightarrow$ OFF / 1 / 2 / 3 / 4 / 5                          |
| 6 | MIC                                                            |
|   | Audio/voice record using the microphone $\rightarrow$ ON / OFF |
|   | LIVE                                                           |
| Ø |                                                                |
|   | Go to Liveview                                                 |

#### 4) System Settings

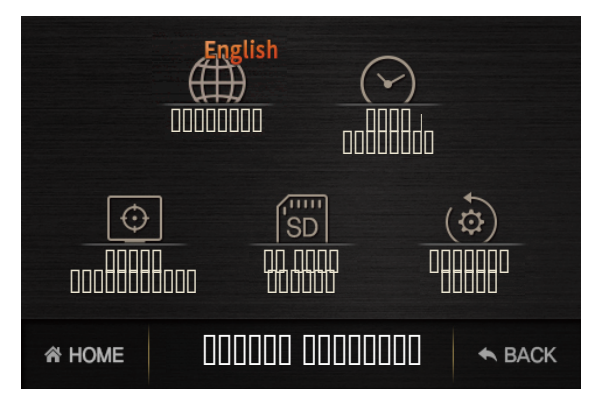

▶ Main Menu → Settings → System Settings

| 1        | Language                                                                                  |
|----------|-------------------------------------------------------------------------------------------|
|          | Language setting<br>→ English / Francais                                                  |
| 0        | Time Settings                                                                             |
|          | System's time setting<br>* Automatic setting if GPS is connected                          |
| 3        | Touch Calibration                                                                         |
|          | Resetting touch screen                                                                    |
|          | SD Card Format                                                                            |
| 4        | Micro SD Card Format<br>* Saved files will be deleted. Backup the files before formatting |
| A        | Factory Reset                                                                             |
| 9        | Reset settings to factory settings (except for recorded files)                            |
| <b>A</b> | HOME                                                                                      |
| 0        | Move to Main menu screen                                                                  |
| Ø        | BACK                                                                                      |
| Ψ        | Back to previous screen                                                                   |

#### 5) Dashcam Settings

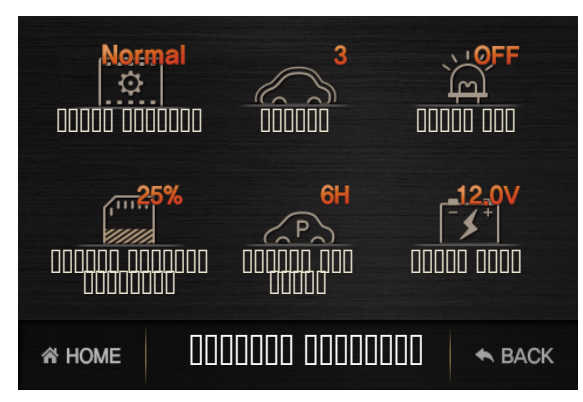

▶ Main Menu → Settings → Dashcam Settings

| 1 | Video Quality                                                                                                    |
|---|----------------------------------------------------------------------------------------------------|
|   | Able to select the recording video quality                                                                                                    |
|   | → Low / Normal / High<br>※ If the Video Quality is changed, the SD card will be formatted.                                                                                                    |
| 0 | Impact                                                                                                    |
|   | This feature senses incidents while driving and records then<br>* When a incidents is detected, driver will be notified with a<br>tone alert and incident recording will start.<br>→ OFF / 1 / 2 / 3 / 4 / 5 / 6 |
| 3 | Front LED                                                                                                    |
|   | Enable / disable the LED on the main unit (in parking mode) $\rightarrow$ ON / OFF                                                                                                    |
|   | Parked Storage Priority                                                                                                    |
| 4 | Allocating storage capacity on memory card for park recording modes<br>→ OFF / 25% / 50% (* OFF : not using parking mode)<br>※ If the Parked Storage Priority is changed, the SD card<br>will be formatted.      |
| 6 | Parked Cam Timer                                                                                                    |
|   | → 6H / 12H / 24H / 48H / OFF                                                                                                    |
| 6 | Power Save                                                                                                    |
|   | If the vehicle's battery falls below the indicated value, the ignition will not start.<br>$\rightarrow$ 11.7V / 11.9V / 12.0V / 12.1V / 12.2V                                                                    |
|   |                                                                                                    |

### 6-1) File List

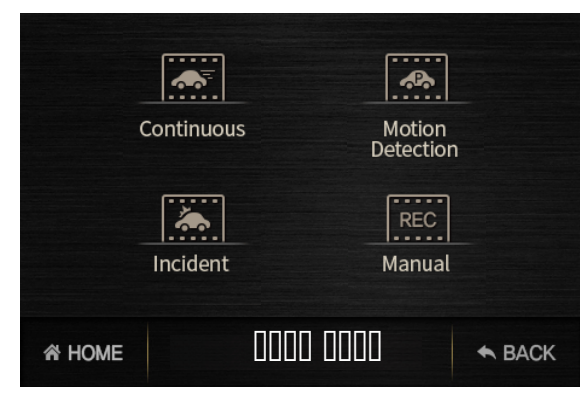

| 1 | Continuous                                                     |
|---|----------------------------------------------------------------|
|   | Continuous record                                              |
| 0 | Motion Detection                                               |
|   | Motion detection record during parking                         |
| @ | Incident                                                       |
| 3 | Incident record during driving, Incident record during parking |
| 4 | Manual                                                         |
|   | Manual record                                                  |

► Main Menu → File List

### 6-2) File List

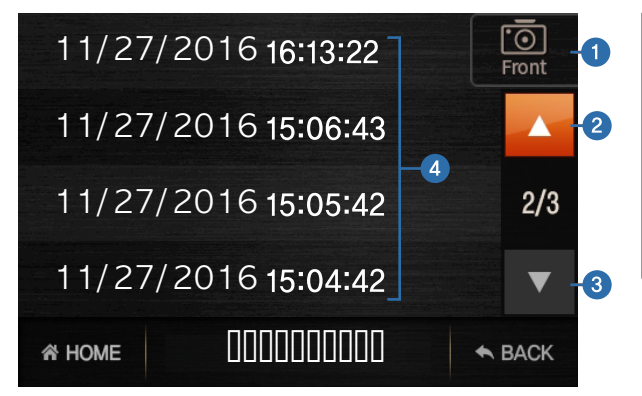

| 1 | Front / Rear Camera File List                              |
|---|------------------------------------------------------------|
|   | Sorting the file list according to front / rear recordings |
| 2 | File List : Up                                             |
|   | Moving file list up                                        |
| 3 | File List : Down                                           |
|   | Moving file list down                                      |
| 4 | File List                                                  |
|   | Select the file to play from the list                      |

### 6-3) Video Playback Screen

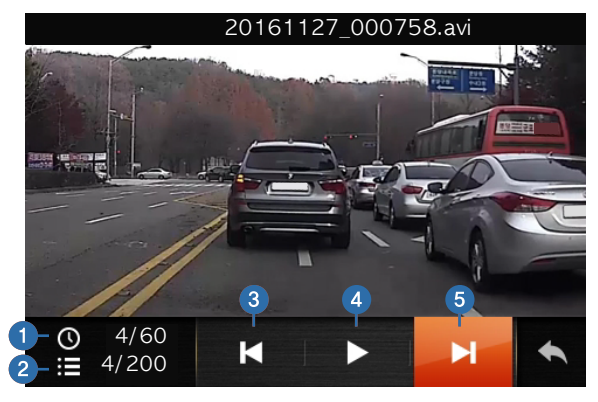

| 1        | Video Play Time                                            |
|----------|------------------------------------------------------------|
|          | ex) 4/60 : current play time (sec) / total play time (sec) |
| 0        | Number of Files                                            |
|          | ex) 4/200 : 4th file out of 200 files                      |
| 3        | Previous                                                   |
|          | Play previous file                                         |
| A        | Play / Pause                                               |
| (4)      | Play or pause                                              |
| 6        | Next                                                       |
|          | Play next file                                             |
| <b>A</b> | BACK                                                       |
| 0        | Moves to file list                                         |

#### 7) FVMA(Front Vehicle Move Alert)

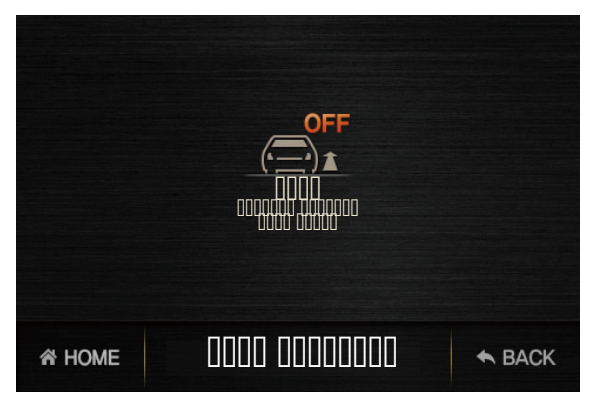

- ▶ Main Menu → File List
- FVMA feature operates in front camera view mode.
- **\*** GPS needs to be connected for this feature to operate.

| 1 | FVMA (Forward vehicle move alert)                                                                                       |
|---|----------------------------------------------------------------------------------------------------|
|   | Front vehicle move alerts the driver when the front vehicle starts to move from a complete stop. $\rightarrow$ ON / OFF |

## -2. Device Control

| No. | Control Function            | Description                                                                                                    |
|-----|-----------------------------|----------------------------------------------------------------------------------------------------|
| 1   | Power ON                    | <ul> <li>Main power ON button</li> <li>Once the device is connected it will automatically turn ON / OFF by vehicle's ignition.</li> <li>Green LED light means the device will start to record.</li> <li>A voice guide will alert the driver "continuous recording mode".</li> <li>The device will be set at continuous recording mode when the power is connected.</li> </ul> |
| 2   | Touch LCD                   | - TFT Touch LCD is used to control the menus.                                                                                                    |
| 3   | Event Record                | <ul> <li>Incident Record during continuous record mode when the device senses an impact<br/>or a collision.</li> <li>After the event has been recorded, Continuous Record will start again.</li> </ul>                                                                                                    |
| 4   | Parking Mode Record         | <ul> <li>Motion record during parking.</li> <li>Battery Discharge features are enabled to prevent the vehicle's battery from being discharged. The device will automatically turn off based on the Parked Cam Timer Settings' duration and Power Save Settings' voltage level.</li> </ul>                                                                                     |
| 5   | Event Record during Parking | <ul> <li>Event (incident) record during parking.</li> <li>The device either senses an impact or a collision and detects a motion while the car is parked and records the event or the motion.</li> </ul>                                                                                                    |

## -3. LED Indicator Light

| No. | Recording Type                        | Rear Green LED    | Front Blue LED      | Meaning                                             |
|-----|---------------------------------------|-------------------|---------------------|-----------------------------------------------------|
| 1   | Driving Continuous                    | ON                | OFF                 | Continuous record during driving                    |
| 2   | Driving Incident                      | Blink every 1 sec | OFF                 | Incident record during driving                      |
| 3   | Parking Motion Detection/<br>Incident | Blink every 1 sec | Blink every 0.5 sec | Motion Detection/<br>Incident Record during parking |
| 4   | Parking                               | OFF               | Blink every 1 sec   | Parking                                             |

### -4. File List Management

- ▶ Recorded files are saved in Micro SD card by date and hour.
- ▶ Files are saved in the following format below.

### 2016-11-27-11h-30m-29s\_F\_normal\_mp4

Year-Month-Date Hour-Minute-Second Front View Recording\_Recording Type

| Recording Type   | Description                                                      | Saved Folder |
|------------------|------------------------------------------------------------------|--------------|
| normal           | Continuous Record                                                | Driving      |
| motion           | Record during parking(motion detection)                          | Parking      |
| event<br>parking | Incident Record during driving<br>Incident Record during parking | Event        |
| manual           | Manual Record                                                    | Manual       |

## -4. File List Management

#### ▶ Recording Time by Memory Size

Chart below is maximized recording time by storage capacity.

| HD+D1 2CH                     | Memory Size |                           | Driving            | Parking          | Event            | Manual         |
|-------------------------------|-------------|---------------------------|--------------------|------------------|------------------|----------------|
| Parked Storage Priority : 0%  |             |                           | (80%)              | (0%)             | (15%)            | (4%)           |
| Video Quality : Normal        | 16G         | Maximum Storage<br>/ Time | 11.84GB<br>192mins | 0GB<br>0min      | 2.22GB<br>35mins | 592MB<br>9mins |
| HD+D1 2CH                     | Memory Size |                           | Driving            | Parking          | Event            | Manual         |
| Parked Storage Priority : 25% |             |                           | (60%)              | (20%)            | (15%)            | (4%)           |
| Video Quality : Normal        | 16G         | Maximum Storage<br>/ Time | 8.88GB<br>144mins  | 2.96GB<br>47mins | 2.22GB<br>35mins | 592MB<br>9mins |
| HD+D1 2CH                     | Memory Size |                           | Driving            | Parking          | Event            | Manual         |
| Parked Storage Priority : 50% |             |                           | (40%)              | (40%)            | (15%)            | (4%)           |
| Video Quality : Normal        | 16G         | Maximum Storage<br>/ Time | 5.92GB<br>96mins   | 5.92GB<br>96mins | 2.22GB<br>35mins | 592MB<br>9mins |

► Storage partition can be modified manually : Settings → Dashcam Settings → Parked Storage Priority

\* Reference numbers may vary depending on recording environment and image quality (also after firmware update).

\* Recording time is doubled when 1CH is installed.

### 5. Firmware Update

#### 1) Select Micro SD Card

Select Micro SD Card (M4) in My Computer Right click and select "Format"

#### 2) Micro SD Card Format

In the Disc Format Window, select the :

- ▶ File System : FAT32
- ▶ File Size : 32KB
- Uncheck "Quick Format"

#### 3) Copy the Update File to Micro SD Card

Place the file MD-4200-V1.00-000.img file into the Micro SD card that has been already formatted and delete it. % File version can change based on each update.

|   | Expand                     |   |
|---|----------------------------|---|
|   | Open AutoPlay              |   |
|   | Scan with Windows Defender |   |
|   | Open in new window         |   |
|   | Pin to Quick access        |   |
|   | Share with                 | > |
|   | Open as Portable Device    |   |
|   | Include in library         | > |
| W | Scan                       |   |
| W | Shred                      |   |
|   | Pin to Start               |   |
|   | Format                     |   |
|   | Eject                      |   |
|   | Cut                        |   |
|   | Сору                       |   |
|   | Rename                     |   |
|   | New                        | > |
|   | Properties                 |   |

| Format SDFIC      | (E:) | X |
|-------------------|------|---|
| Capacity:         |      |   |
| 15.0 GB           |      | ~ |
| File system       |      |   |
| FAT32 (Defaul     | t)   | ~ |
| Allocation unit s | size |   |
| 32 kilobytes      |      | ~ |
| Volume label      |      |   |
| Volume label      |      |   |
| Volume label      | ns   |   |

MOMENTO

### 1) Installation

▶ Download the Setup.exe file at momentocam.com or use the pre-installed file in Micro SD Card and follow the steps like below.

| ()<br>Installer Language<br>Fiese select a language.<br>English<br>English<br>Cancel<br>Select Language (English/Franch)                                                                                                    | (2)<br>(3) | Inter- Notmento MA RV Verser<br>Verse Toda Stars free free free many and antento l'<br>Inter ou d'acces de top ogram à dortano et le fisikines das riters fisikes<br>To ordenne. dá fisical i fisica da dificaci fi da da honas.<br>Inter ou d'acces da fisica da dificaci fi da da honas.<br>Inter ou d'acces da fisica da dificaci fi da da honas.<br>Inter ou d'acces da fisica da dificaci fi da da honas.<br>Inter ou d'acces da fisica da dificaci fi da da honas.<br>Inter ou d'acces da fisica da dificaci fi da da honas.<br>Inter ou de la social da dificaci da dificaci fi da dificaci<br>Inter ou de la social da dificació da dificaci<br>Inter ou de la social da dificació da dificació da dificac |
|----------------------------------------------------------------------------------------------------|------------|----------------------------------------------------------------------------------------------------|
| Verified - Montanti Mil Richard - Wall Richard - Wall - Wall - Wa |            |                                                                                                    |

#### 2) Main Screen / Control Keys

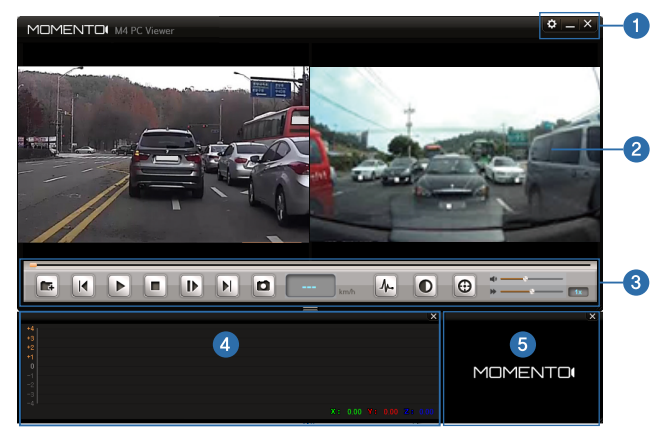

- ① Configuration / Minimize / Exit
- 2 Main Screen
- ③ Control Keys
- (4) Acceleration Sensor Information
- (5) Navigation Map
  - \*If GPS is not connected, logo will appear.

| ① Open          | ⑦ Capture              |
|-----------------|------------------------|
| ② Previous file | ⑧ Speedmeter(mph,km/h) |
| ③ Play / Pause  | (9) Sensor             |
| ④ Stop          | 10 Defog               |
| ⑤ Next Frame    | ① Map                  |
| ⑥ Next file     |                        |

### 3) File List

#### ① Add File

- Click on add file button( 📧 ) and select the directory
- Drag and drop to add the files

#### 2 Delete File

- Click on either "trash" ( 📷 )or "delete" button to delete the files
- 3 Select Record File Type
  - Use right click button to select the file type
  - Files are sorted by date and time

#### ④ Arrange File List

- Files recorded in the device are sorted in ascending order by date and time
- Files from other sources are added at the end
- Files will re-sort when you click on the file list (either ascending or descending order)

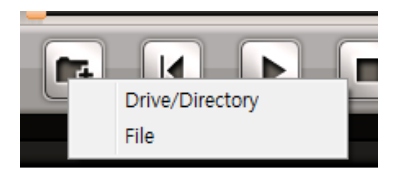

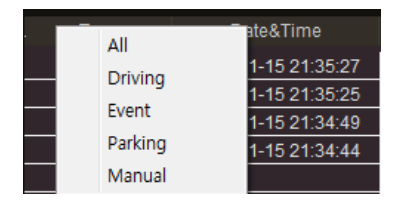

### 4) File Zoom In / Out

#### ① File Zoom In

- Select the area of the file to zoom in
- The enlarged area is shown on the right screen
- ② File Zoom Out or Cancel
  - Right click on screen to zoom out

#### 5) Full Screen Mode

- 0 Double click on the current file for full screen view
- $\ensuremath{\textcircled{O}}$  Double click the full screen view or click ESC button to cancel the full screen view
- ③ Control keys are at the bottom of the screen

6) G-Sensor Information Detects collision incidents while driving

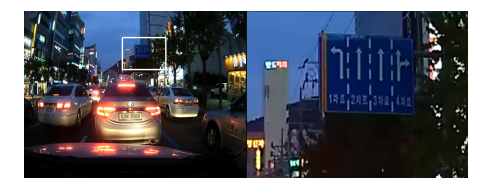

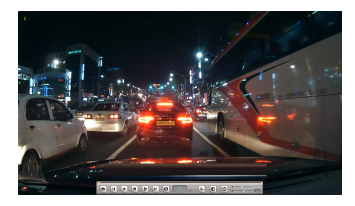

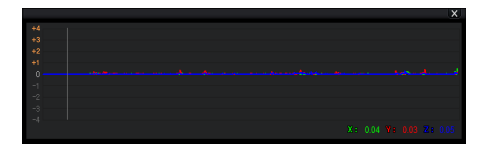

#### 7) Map

If the GPS is connected, map icon will appear on the bottom right corner. If not, MOMENTO logo will appear.

### 8) Screen Capture

Click on the "screen capture" button in the playback screen Can save or print file

#### 9) High Contrast

Able to capture the playback screen for a clearer view Use the +,- buttons to zoom in / out

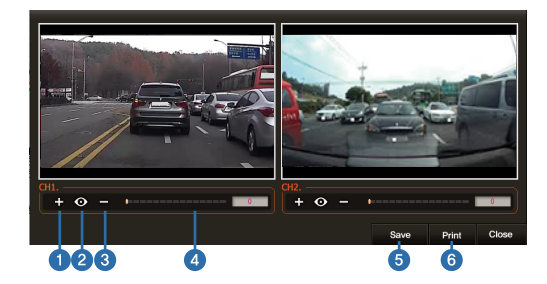

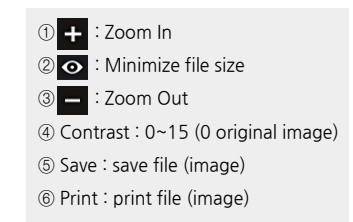

### 10) System Settings

Setting menu for device features.

A. Complete – save settings and close

B. Apply

C. Save as

D. Reset settings

E. Cancel – close settings

F. Open file

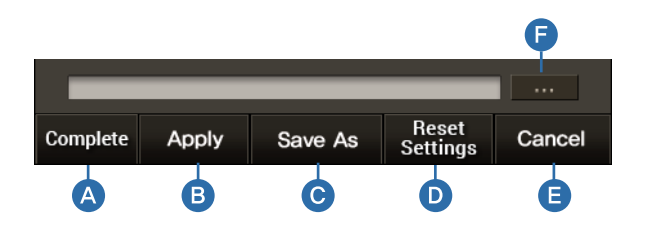

### 11) System Settings

#### ① Language

: English / French

#### 2 Mic

: Record : ON / Disable Record : OFF

#### ③ Volume

: Set the volume level by OFF / 1 / 2 / 3 / 4 / 5

#### ④ Standard Time Zone

: Time zone based on local time (UTC) / Check to select DST (Daylight Saving Time)

#### (5) Micro SD Card Format

| Settings                                |                          |                   | ×        |
|-----------------------------------------|--------------------------|-------------------|----------|
| System Setting                          | DashCam Settin           | g                 | ADAS     |
| 1. Language                             |                          |                   |          |
| <ul> <li>English</li> </ul>             | French                   |                   |          |
| 2. Mic                                  |                          |                   |          |
| OFF                                     | ON                       |                   |          |
| 3. Volume                               |                          |                   |          |
| ● 0FF ● 1                               | 2 03 04                  | <b>5</b>          |          |
| 4. Standard Time Z                      | one                      |                   |          |
| UTC -8 Baja, Calif<br>Daylight Saving : | ornia<br>OFF ON          |                   |          |
| 5. Time Settings                        |                          |                   |          |
| Local Tin                               | ne - 2016-11-15 21:53:15 | 5                 | Settings |
| 6. Micro SD Card F                      | ormat                    |                   |          |
| L: drive                                |                          | <b>T</b>          | Format   |
|                                         |                          |                   |          |
|                                         |                          |                   |          |
| L:\WWParameter\Wconfig                  | .bxt                     |                   |          |
| Complete Apply                          | Save as                  | Reset<br>Settings | Cancel   |

### 12) DashCam Settings

#### ① Video Quality

: Front Cam Video quality by Low / Normal / High

#### 2 Impact

: Collision sensitivity by OFF / 1 / 2 / 3 / 4 / 5 / 6

#### ③ Front LED

: ON / OFF

#### ④ Parked Storage Priority

: Allocate the storage capacity for recording modes by OFF / 25% / 50%

#### (5) Power Cam Timer

: To prevent the vehicle's battery from being discharged,

set the device to turn off after 6hrs / 12hrs / 24hrs / 48hrs / OFF(disable feature)

#### 6 Power Save

: Based on the vehicle's model, enable battery discharge settings by 11.7 V / 11.9 V / 12.0 V / 12.1 V / 12.2 V

### ⑦ Speed Unit

: mph / km/h

| Settings                 |                |                   | ×      |
|--------------------------|----------------|-------------------|--------|
| System Setting           | DashCam Settin |                   | ADAS   |
| 1. Video Quality         |                |                   |        |
| <ul> <li>High</li> </ul> | 🔘 Normal       | 🔵 Low             |        |
| 2. Impact                |                |                   |        |
| ● 0FF ● 1                | 2 3 4          | • 5 •             | 6      |
| 3. Front LED             |                |                   |        |
| OFF                      | O ON           |                   |        |
| 4. Parked Storage I      | Priority       |                   |        |
| OFF                      | 0 25%          | 0 50%             |        |
| 5. Parked Cam Tim        | ier            |                   |        |
| OFF                      | 🔵 6hrs         | ◯12hrs            |        |
| 24hrs                    | 48hrs          |                   |        |
| 6. Power Save            |                |                   |        |
| ● 11.7 V                 | ● 11.9 V       | O 12.0 V          |        |
| ● 12.1 V                 | 12.2 V         |                   |        |
| 7. Speed Unit            |                |                   |        |
| • mph                    | 🔵 km/h         |                   |        |
|                          |                |                   |        |
|                          |                |                   |        |
| Complete Apply           | Save as        | Reset<br>Settings | Cancel |

### 13) ADAS

#### ① FVMA

: Enable or disable FVMA feature by selecting OFF / ON

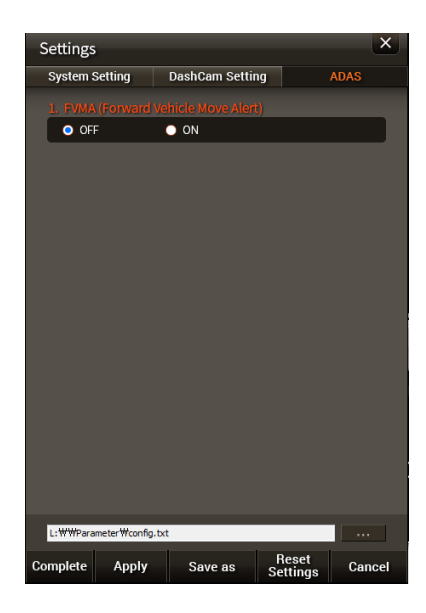

# 07 Others

MOMENTO

## -1. Product Specifications

| ltem                 | Description                                  |
|----------------------|----------------------------------------------|
| Model                | MD-4200                                      |
| GPS                  | Supports external GPS port                   |
| LCD                  | 3.5" TFT LCD                                 |
| Frame Rate           | Up to 30fps (Front: 720p / Rear: 480p)       |
| Acceleration Sensor  | 3 axis acceleration Sensor                   |
| Input Power Source   | DC 12/24V                                    |
| Audio / Speaker      | Embedded microphone, speaker                 |
| Auxiliary Power Unit | Super Capacitor                              |
| Resolution           | Front: HD (1280x720p)<br>Rear: D1 (720x480p) |

| ltem                     | Description                                                                                                    |
|--------------------------|----------------------------------------------------------------------------------------------------|
| Size / Weight            | 98 x 63 x 30mm / 95.5g<br>3.9 x 2.5 x 1.2in / 3.37oz                                                                   |
| Capacity                 | Micro SD Card<br>16GB / 32GB / 64GB (FAT32 format)                                                                     |
| Operation<br>Temperature | -20° ~ 60°C<br>-4° ~ 140°F                                                                                             |
| Camera                   | Front : 1Megapixel CMOS Sensor<br>Rear : 0.3Megapixel CMOS Sensor                                                      |
| Recording Mode           | Continuous Record,<br>Incident Record,<br>Motion Detection Record,<br>Manual Record,<br>Incident Record during Parking |

## -2. Troubleshooting

| Condition                             | Description                                                                                                    |
|---------------------------------------|----------------------------------------------------------------------------------------------------|
| No Power                              | Check if power cable is properly connected.<br>Check if power is ON.<br>Unplug the power cable and reconnect after 3 mins.                                    |
| LCD Display doesn't turn ON           | LCD display doesn't turn on in parking mode.<br>LCD is ON during continuous mode.                                                                             |
| Unable to record Audio / Voice        | Check if MIC is not ON in main menu.                                                                                                    |
| Unable to save files in Micro SD Card | Format the Micro SD Card and restart                                                                                                    |
| Unable to record during parking       | Check Parked Storage Priority is not OFF in dashcam settings menu.                                                                                            |
| Unable to hear Audio / Voice          | Check if Volume is not OFF in main menu.                                                                                                    |
| Touch Screen is not working           | Reset the feature in touch calibration menu.                                                                                                    |
| How do I view recorded files?         | Visit www.momentocam.com to download the latest Momento Viewer.                                                                                               |
| How do I update the camera firmware?  | Visit www.momentocam.com to download the latest Momento Camera Firmware.                                                                                      |
| FVMA is not working                   | <ol> <li>Check if location signal is recognizing the vehicle.</li> <li>Check if auto calibration is completed.</li> <li>Check if GPS is connected.</li> </ol> |

## -2. Troubleshooting

| Condition                              | Description                                                                                                    |
|----------------------------------------|----------------------------------------------------------------------------------------------------|
| Display is too dark                    | Based on the angle of the location of the device, the display can be dark.<br>* Do not install the device on a tinted window.  |
| Unable to see the map in the PC Viewer | Check if the GPS is connected and if it has good coverage.<br>Reconnect the GPS module.<br>Check the PC's internet connection. |
| Rear camera is not working             | Check if there are any substances covering the camera's view.<br>Reconnect the camera's cable and start again.                 |
| Video shakes while driving             | Check if the device is mounted firmly.                                                                                         |
| Video quality is unclear or blurry     | Clean the camera lens and the vehicle's window.                                                                                |

### -3. Limited Warranty on Parts & Labor

MOMENTO provides a warranty to the original purchaser of a new Product against defects in workmanship and materials for a period of two (1) years.

If a product covered by this warranty is determined to be defective within the warranty period, MOMENTO will either replace or repair the product at its sole option and discretion.

Products determined defective must be sent to an MOMENTO service center to obtain warranty service.

Proof of purchase in the form of a receipt is required to show that Product is within the warranty period and product must have original and legible serial number information.

To obtain warranty service, please register your system at momentocam.com/warranty

warranty@momentocam.com888-820-3690

This Warranty is subject to change without notice. FOR COMPLETE AND UPDATED WARRANTY INFORMATION PLEASE VISIT

: momentocam.com/warranty

### 4. FCC Statement

This device complies with Part 15 of the FCC Rules. Operation is subject to the following two conditions :

1. This device may not cause harmful interference, and

2. This device must accept any interference received, including interference that may cause undesired operation.

This equipment has been tested and found to comply with the limits for a Class B digital device,

pursuant to Part 15 of the FCC Rules.

These limits are designed to provide reasonable protection against harmful interference in a residential installation. This equipment generates, uses and can radiate radio frequency energy and, if not installed and used in accordance with the instructions, may cause harmful interference to radio communications.

However, there is no guarantee that interference will not occur in a particular installation.

If this equipment does cause harmful interference to radio or television reception, which can be determined by turning the equipment off and on, the user is encouraged to try to correct the interference by one or more of the following measures :

- Reorient or relocate the receiving antenna.
- Increase the separation between the equipment and receiver.
- Connect the equipment into an outlet on a circuit different from that to which the receiver is connected.
- Consult the dealer or an experienced radio/TV technician for help.

#### FCC CAUTION :

Any changes or modifications to the equipment not expressly approved by the party responsible for compliance could void your authority to operate the equipment.

# MOMENTO

## **MD-4200 USER'S MANUAL**